# Query as a Web Service Guide

BusinessObjects XI Release 2

Windows and UNIX

| Patents                  | Business Objects owns the following U.S. patents, which may cover products that are offered and sold by Business Objects: 5,555,403, 6,247,008 B1, 6,578,027 B2, 6,490,593 and 6,289,352.                                                                                                    |
|--------------------------|----------------------------------------------------------------------------------------------------|
| Trademarks               | Business Objects, the Business Objects logo, Crystal Reports, and Crystal Enterprise are trademarks or registered trademarks of Business Objects SA or its affiliated companies in the United States and other countries. All other names mentioned herein may be trademarks of their respective owners.                                                               |
| Copyright                | Copyright © 2007 Business Objects. All rights reserved.                                                                                                    |
| Third-party contributors | Business Objects products in this release may contain redistributions of software licensed<br>from third-party contributors. Some of these individual components may also be available<br>under alternative licenses. A partial listing of third-party contributors that have requested or<br>permitted acknowledgments, as well as required notices, can be found at: |
|                          | http://www.businessobjects.com/thirdparty                                                                                                    |

# Contents

| Overview of Query as a Web Service                                              | . 5       |
|---------------------------------------------------------------------------------|-----------|
| Architecture                                                                    | . 5       |
| Installation prerequisites                                                      | . 6       |
| Installing Query as a Web Service                                               | . 7       |
| Validating the server component installation                                    | . 7       |
| Troubleshooting                                                                 | . 8       |
| Launching the CMS first                                                         | . 8       |
| Setting CMS name                                                                | . 8       |
| Activate the web service provider traces in a test environment                  | . 9       |
| Removing the client tool                                                        | 10        |
| Configuring Query as a Web Service Client to connect to a reverse pr web server | oxy<br>10 |
| Setting Query as a Web Service background user                                  | 11        |
| Launching the client tool                                                       | 11        |
| Logging in for the first time                                                   | 12        |
| Creating and Publishing a Query As a Web Service                                | 14        |
| Creating a prompt                                                               | 16        |
| Using contexts with Query as a Web Service                                      | 18        |
| Managing Query as a Web Service                                                 | 20        |
| Viewing Query as a Web Service properties                                       | 20        |
| Viewing queries in a web browser                                                | 21        |
| Editing a Query as a Web Service                                                | 21        |
| Deleting a Query as a Web Service                                               | 22        |
| Copying a Query as a Web Service                                                | 22        |
| Deploying queries to another server                                             | 22        |
| Deploying using the Query as a Web Service client tool                          | 23        |
| Deploying using Import Wizard                                                   | 23        |
| Deploying using a BIAR file                                                     | 24        |
| Setting advanced parameters                                                     | 25        |
| Web Service base URL                                                            | 25        |
| Session time-out in seconds                                                     | 26        |
| Authentication mode                                                             | 26        |
| Query Panel options                                                             | 27        |

#### Contents

| Duplicate rows                     |
|------------------------------------|
| Reset context on refresh27         |
| Max. fetched time                  |
| Max. row fetched                   |
| Consuming a Query as a Web Service |
| WSDL                               |
| Crystal Xcelsius                   |
| Cross-domain issue                 |
| Selecting the web service          |
| Input messages                     |
| Output messages                    |
| Authentication in Xcelsius         |
| Best practices                     |
| Crystal Reports                    |
| Microsoft Office InfoPath          |
| Limitations                        |
| When creating a query34            |
| At run-time                        |

# **Overview of Query as a Web Service**

Query as a Web Service lets you create custom web services for specific queries using Business Objects Web Services. You access queries to build applications that use the same semantic layer as the rest of the BusinessObjects suite.

Business Intelligence (BI) content is usually bound to a specific user interface of BI tools. Query as a Web Service changes this by allowing BI content to be delivered to any user interface that can process Web Services.

Using Query as a Web Service, business users define their own query from a universe, and then easily and securely publish that query as a standalone web service.

Query as a Web Service provides new types of user-driven client solutions for businesses. For example, it enables Crystal Xcelsius to aggregate multiple disparate data sources into a trusted BI view.

Query as a Web Service also enables a range of client-side solutions in tools such as:

- Microsoft Office, Excel, and InfoPath
- SAP NetWeaver
- OpenOffice
- Business rules and process management applications
- Enterprise Service Bus platforms

**Note:** Business Objects provides a wide range of Web Services for developers. Developers use these Web Services in IDEs with languages such as C# and Java. For more information, go to:

http://www.businessobjects.com/products/dev\_zone/

## Architecture

Query as a Web Service is based on the W3C web service specifications SOAP, WSDL, and XML. It has two main components:

Server component

The server component (included in BusinessObjects XI R2 SP2) stores the Query as a Web Service catalog and hosts the published Web Services. Client tool

This is where business users create and publish Query as a Web Service. You can install the client tool on several machines that can then access and share the same Query as a Web Service catalog stored on the server. The client tool communicates with the server components via Web Services.

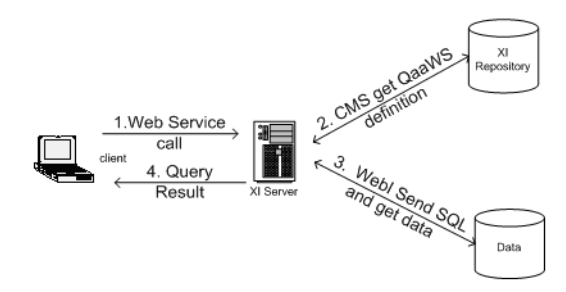

Figure 2-1 Query as a Web Service architecture diagram

# **Installation prerequisites**

Before installing the software, read the Terms of Use agreement and conditions.

The following must be installed on the server:

- BusinessObjects XI Release 2 SP2 Enterprise Edition
- Web Services
- Tomcat or another supported Web Application and JDK

For an updated list of supported Web Applications and versions, see:

http://support.businessobjects.com/supported platforms xi release2/

The following must be installed on the client before you install Query as a Web Service:

• .NET 1.1

The client platform must be supported for use with BusinessObjects XI Release 2. For an updated list of supported versions, see:

http://support.businessobjects.com/supported\_platforms\_xi\_release2/

# **Installing Query as a Web Service**

The server component of Query as a Web Service is installed automatically when you install BusinessObjects Enterprise XI Release 2 Service Pack 2 with Web Intelligence.

You must then install the client tool on every machine that will access the server via Web Services.

You must have a separate license for the client tool. It is not covered by the general license for BusinessObjects XI Release 2 Service Pack 2.

- To install the client tool
- Navigate to the Add-Ons\Query as a Web Service folder on the BusinessObjects Enterprise collaterals CD or locate the Query as a Web Service setup.exe file on your network.
- 2. Double-click setup.exe to launch the Query as a Web Service Wizard.
- 3. Follow the on-screen instructions in the Query as a Web Service Installation Wizard to complete the installation procedure.

## Validating the server component installation

There are few simple steps to follow to verify your installation is correct.

- To validate the Query as a Web Service server component installation
- Open a browser and type the following URL http:// [server]:[port]/dswsbobje, where [server] corresponds to your web server address and [port] corresponds to the port where you set up in your web server. The default used by Tomcat is 8080. dswsbobje is the default name of the Web Service provider web application.

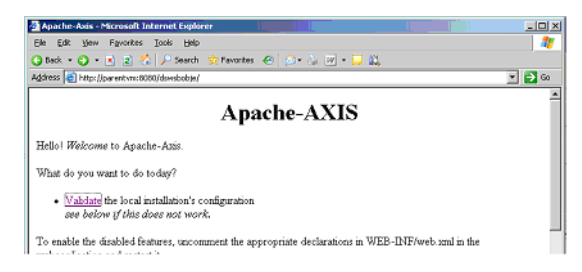

2. Click on Validate link to get a status of the installation.

3. Browse down to make sure Query as a Web Service is installed. You will see Found resource:/managequeryasaservice.wsdl

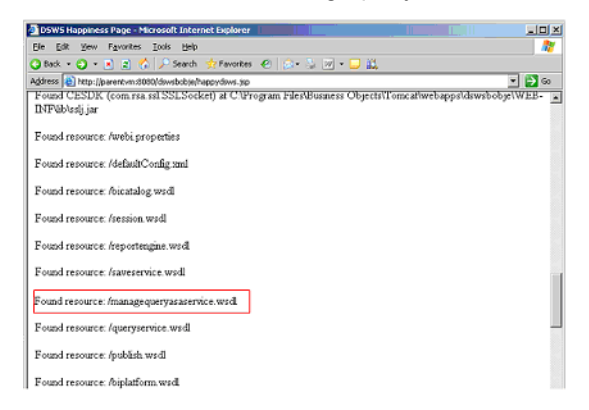

4. In your browser, now type the following URL: http:// [server]:[port]/dswsbobje/qaawsservices, where [server] corresponds to your server address and [port] corresponds to the port where you set up your web server.

Your browser page appears and contains the title "Available QaaWS services". This page contains a list of the Query as a Web Service that have already been created on this system.

## Troubleshooting

Here are a few tips to follow in the event that you have installation issues.

#### Launching the CMS first

During launch of Tomcat, in the initialization of the Servlet, QaaWS cache reads the definition of the QaaWS in the repository to build its cache. Thus, ensure that the CMS is launched before Tomcat. If you launch the CMS automatically via the NT Services, you will not need to do this manually.

#### Setting CMS name

By default, the Web Services connects to the local machine name's CMS. If you want to change to a dedicated CMS, you must change the domain property in the dsws.properties file.

- 1. Stop Tomcat.
- Open the installation path folder of XIR2: [InstallationPath]\Tomcat\webapps\gaaws\WEB-INF\classes

- Open the file dsws.properties and locate: domain=
- 4. Enter your CMS name.
- 5. Close and save the dsws.properties file.
- 6. Start Tomcat.
- 7. Check everything is OK by following the section, "Validating the server component installation" on page 7.

#### Activate the web service provider traces in a test environment

If there is configuration issue, the Business Objects Administrator may be required to set up traces to allow better troubleshooting.

**Note:** Business Objects strongly recommends using traces only for troubleshooting purposes in test environments.

1. In the Central Configuration Manager (CCM), stop "Apache Tomcat 5.0.27" service.

| isplay Name                     | Version    | Status | Description                                                      |  |  |
|---------------------------------|------------|--------|------------------------------------------------------------------|--|--|
| Apache Tomcat 5.0.27            | 1.0.0.0    | Sto    | Torncel Application Server                                       |  |  |
| Central Management Server       | 11.5.8.720 | Run    | Provides scheduling, security, and system management services.   |  |  |
| Connection Server               | 11.5.8.720 | Run    | Connection Server                                                |  |  |
| Crystal Reports Cache Server    | 11.5.8.720 | Run    | Stores report pages frequently requested by report viewers.      |  |  |
| Crystal Reports Job Server      | 11.5.8.720 | Run    | Handles ofHoaded processing of Crystal Reports documents.        |  |  |
| Crystal Reports Page Server     | 11.5.8.720 | Run    | Generates report pages requested by report viewers.              |  |  |
| Desktop Intelligence Cache S    | 11.5.8.720 | Run    | Desktop Intelligence Cache Server                                |  |  |
| Desktop Intelligence Job Server | 11.5.8.720 | Run    | Handles off-loaded processing of Desktop Intelligence documents. |  |  |
| Desktop Intelligence Report S   | 11.5.8.720 | Bun    | Desktop Intelligence Report Server                               |  |  |
| Destination Job Server          | 11.5.8.720 | Run    | Processes destination objects                                    |  |  |
| Event Server                    | 11.5.8.720 | Run    | Monitors events                                                  |  |  |
| Input File Repository Server    | 11.5.8.720 | Bun    | Provides object storage and management services.                 |  |  |

2. Change the trace level.

By default Query as a Web Service only traces errors. You may be requested to provide additional traces for customer assurance.

- 3. Edit log4j.properties located in [installationpath]\dswsbobje\WEB-INF\classes\
- 4. Type the following in the properties file:

log4j.logger.com.businessobjects=DEBUG, B01

5. Change the trace location.

By default, it traces in the output console output. If you want to trace a file, comment the ConsoleAppender and uncomment the RollingFileAppender. If Tomcat is set as a service, you will trace in dswsbobje.log under C:\WINDOWS\system32.:

```
# console appender
# log4j.appender.B01=org.apache.log4j.ConsoleAppender
#
log4j.appender.AXIS1=org.apache.log4j.ConsoleAppen
der
# rolling file appender
log4j.appender.B01=org.apache.log4j.RollingFileAppend
er
log4j.appender.B01.File=dswsbobje.log
log4j.appender.B01.Append=false
log4j.appender.B01.MaxBackupIndex=5
log4j.appender.B01.MaxFileSize=10
```

6. In the CCM, start "Apache Tomcat 5.0.27" service.

## **Removing the client tool**

To remove the client tool, go to the Windows Control Panel, click **Add or Remove Programs**, then click, **Query as a Web Service**.

## Configuring Query as a Web Service Client to connect to a reverse proxy web server

Reverse proxy is a network address translation of a machine from a URL in a given network to a URL in another external network. As Query as a Web Service client binds to Report Engine, Query and BICatalog Web Service you must specify the external URL of the Web Services

For example if your external is URL was http://uws.businessobjects.com/ dswsbobje/

You must update the following properties in the dsws.properties file

This file is located in dswsbobje web application.

```
wsresource1=ReportEngine|reportengine web service
alone|http://[myserver.mycompany.com]/dswsbobje/services/
reportengine
```

```
wsresource2=BICatalog|bicatalog web service alone|http://
[myserver.mycompany.com]/dswsbobje/services/bicatatog
```

```
wsresource4=QueryService|query web service alone|http://
[myserver.mycompany.com]/dswsbobje/services/query
```

## Setting Query as a Web Service background user

Query as a Web Service definitions are stored in the repository. Query as a Web Services Web Application needs a BusinessObjects account to handle WSDL generation. You define this account using the following parameters

```
qaaws.principal.username=QaaWSOnly
qaaws.principal.password= QaaWSOnlyPassword
qaaws.principal.authentication=secLAP
```

To avoid security risk, create a dedicated user that does not have access to documents or any other BI content.

## Launching the client tool

- To launch the Query as a Web Service client tool
- In the Windows Start menu, point to Programs > Business Objects XI Release 2 > BusinessObjects Enterprise > Query As A Web Service.
   Either of the following occur:
  - If you are logging in for the first time, the Manage hosts dialog box appears.

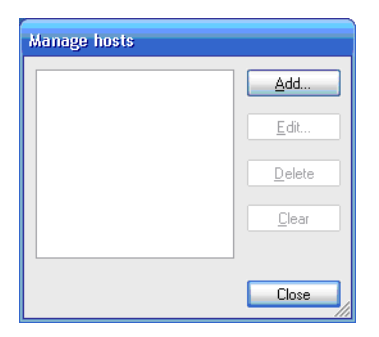

Go to "Logging in for the first time" on page 12.

 If this is not your first login, the Select your credentials dialog box appears.

| Select you   | r credentials             |
|--------------|---------------------------|
|              | Business Objects          |
| Enter your n | ame and password to login |
| Host         | qaaws                     |
| System       |                           |
| User         | Administrator             |
| Password     | инимининини               |
|              | OK Cancel                 |

Enter your password and click **OK**. Go to "Creating and Publishing a Query As a Web Service" on page 14.

## Logging in for the first time

The first time you log in, you need to define the system host where the web services are installed. At subsequent logins, you only need to enter your password.

- To log into the client tool for the first time
- 1. In the Manage hosts dialog box, click Add.

The Edit a Host dialog box appears.

| Edit a Host                    |
|--------------------------------|
| Enter the definition of a host |
| Name                           |
| URL                            |
| СМЅ                            |
| User                           |
| OK Cancel                      |

- Type a system name in the Name field. The URL is automatically entered.
- 3. Make sure the port is correct.

- 4. If the CMS is not on the same server as the Web Services, complete the CMS field.
- 5. Enter a user name that will be used by default, then click **OK**.

The Manage hosts dialog box reappears and the host name appears in the list.

6. Click OK.

The Select your credentials dialog box appears.

7. Enter your password, then click OK.

The Query as a Web Service client tool appears.

| 🔁 Query as a W | eb Service - Information Work | er 🗖 🗖 🔁 🔁                                |
|----------------|-------------------------------|-------------------------------------------|
| Queries 🔺      | Universes                     | Name:                                     |
|                |                               |                                           |
|                |                               | Universe Name:                            |
|                |                               |                                           |
|                |                               | Description:                              |
|                |                               |                                           |
|                |                               |                                           |
|                |                               |                                           |
|                |                               |                                           |
|                |                               |                                           |
|                |                               |                                           |
|                |                               | Copy to Clipboard                         |
|                |                               | Edit Delete Conv Deploy to another server |
|                |                               |                                           |
| New            | Help                          | Close                                     |

# **Creating and Publishing a Query As a Web Service**

- To create and publish a Query as a Web Service
- 1. Open the Query as a Web Service client tool.

If you have not yet published a Query as a Web Service, the Publish Query as a Web Service Wizard appears.

| 뒿 Publish Quer                    | y as a Web Service Wiza                             | ard                       |            |            | ×              |
|-----------------------------------|-----------------------------------------------------|---------------------------|------------|------------|----------------|
| 1. Description                    | 2. Select a Universe                                | 3. Query                  | 4. Preview |            |                |
| Define the Web<br>service name in | Services properties such<br>the WSDL, and the descr | as Web Service<br>iption. | e name,    | Business ( | <b>Objects</b> |
| Web Service name:                 |                                                     |                           |            |            |                |
|                                   |                                                     |                           |            |            |                |
| Web Service descri                | ption:                                              |                           |            |            |                |
|                                   |                                                     |                           |            |            |                |
|                                   |                                                     |                           |            |            |                |
|                                   |                                                     |                           |            |            |                |
|                                   |                                                     |                           |            |            |                |
| Advanced param                    | neters                                              |                           |            |            |                |
|                                   |                                                     |                           |            |            |                |
|                                   |                                                     |                           |            |            |                |
| Cancel                            |                                                     |                           |            | < Back     | Next >         |

- If you have already published a Query as a Web Service, click New to access the wizard.
- 2. In the **Web Service name** field, enter a name for the Query as a Web Service.

The characters are restricted to avoid problems during WSDL generation.

- 3. In the Web Service Description box, enter a description that will help you and others re-use the query.
- 4. If you want to set advanced parameters, click Advanced Parameters.
  - For instructions, see "Setting advanced parameters" on page 25.

#### 5. Click Next.

The Select a Universe page appears.

| 🐞 Publish Query as a Web Service                                                                                                    | Wizard 🛛 🔀                                                                                                    |
|----------------------------------------------------------------------------------------------------|----------------------------------------------------------------------------------------------------|
| 1. Description 2. Select a Univers                                                                                                    | e 3. Query 4. Preview                                                                                                    |
| Select a universe to build your query                                                                                                    | on. Business Objects                                                                                                    |
| Universe name 🔺                                                                                                    | Description                                                                                                    |
| eFashion<br>eFashion (2)<br>Island Resorts Marketing<br>Island Resorts Marketing (2)<br>Repository Analysis: Security<br>System Information: Audit<br>Universe Domain Analysis: Universe<br>Beach oracle(Beach_oracle) | eFashion retail Data Warehouse created 14 Oct 1998, updated 3 April 200<br>eFashion retail Data Warehouse created 14 Oct 1998, updated 3 April 200<br>Universe for the Marketing department. Updated 3 April 2002.<br>Repository Analysis<br>Accesses the WebIntelligence user activity, audit database.<br>Universe Domain Analysis<br>Universe for the Marketing department_2. |
| You need to select a universe.                                                                                                    |                                                                                                    |
| Cancel                                                                                                    | < Back Next >                                                                                                    |

6. Select the universe from which you want to create the query, and then click **Next**.

The Query Panel appears.

| 🚳 Publish Query as a Web Ser                                                                                                    | vice Wizard 🛛 🛛 🔀                                                                              |
|----------------------------------------------------------------------------------------------------|------------------------------------------------------------------------------------------------|
| 1. Description 2. Select a Ur<br>Build your query.                                                                                                    | niverse 3. Query 4. Preview Business Objects                                                   |
| Province     Constant State     Constant State     Constate     Constate     Constant State     Constant State     Constan | Result Objects      Drag and drop a result object here      Filter Objects      Filter Objects |
| Cancel                                                                                                    | Drag and drop an object here to create a condition                                             |

7. Create your query.

For information on query creation, see the *Building Queries Using Web Intelligence Query - HTML* guide.

8. Click Next.

#### **Creating a prompt**

You can create a prompt in a query to refine the query results.

1. Select a prompt object, then click the right arrows until the value appears in the Selected values pane.

| 📓 Answer prompts           |          |    |                 |    |        |
|----------------------------|----------|----|-----------------|----|--------|
| Select a prompt:           |          |    |                 |    |        |
| Prompt Value(s)            |          |    |                 |    |        |
| ✓ State California         |          |    |                 |    |        |
|                            |          |    |                 |    |        |
|                            |          |    |                 |    |        |
|                            |          |    |                 |    |        |
| Choose an available value: |          |    |                 |    |        |
| Search all values          | A- 3     |    | Colooted uplues |    |        |
| Chata                      |          |    | California      |    |        |
|                            |          | >  | California      |    |        |
| Colorado                   |          |    |                 |    |        |
| DC                         | _        | >> |                 |    |        |
| Florida                    |          |    |                 |    |        |
| Illinois                   |          | <  |                 |    |        |
| Massachusetts              |          |    |                 |    |        |
| New York                   | <b>~</b> |    |                 |    |        |
| Tune a value:              |          |    |                 |    |        |
| Type a value.              | A.1.1    |    |                 |    |        |
| Type a value to add        | Add      |    |                 |    |        |
|                            |          |    |                 | OK | Cancel |

2. Review the query prompts and contexts, if necessary, before displaying the Preview page. For more information on contexts see, "Using contexts with Query as a Web Service" on page 18.

| 🔹 Publish Query                                      | as a Web Service Wizard                                                                             |                |
|------------------------------------------------------|----------------------------------------------------------------------------------------------------|----------------|
| 1. Description                                       | 2. Select a Universe 3. Query 4. Preview                                                            |                |
| In this step, you v<br>be changed based<br>security. | rerify a preview of the query build. The result can<br>I on the prompt entered and the user profile |                |
| Universe Name                                        | eFashion                                                                                            |                |
| Web Service in —                                     | -Web Service out                                                                                    |                |
| 😑 💮 Input Para<br>🥪 State                            | meters                                                                                              |                |
| •                                                    |                                                                                                    | Þ              |
| This is a preview of                                 | of the query results                                                                                |                |
| City                                                 | Sales revenue                                                                                       |                |
| Los Angeles                                          | 4220928.8                                                                                           |                |
| San Francisco                                        | 3258640.5                                                                                           |                |
|                                                      |                                                                                                    |                |
| Cancel                                               |                                                                                                    | < Back Publish |

 The Web Service in pane contains the input parameters of the Web Services you create. Each input parameter is linked to a filter prompt that you created in the Filter Objects pane of the Query Panel.

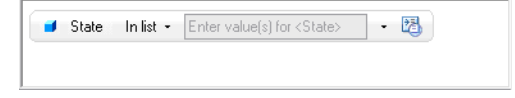

**Tip:** You can change the default value of the prompt by clicking the prompt icon.

**Note:** The name of the Prompt text is important because it will appear in the list of input parameters of the query web service at runtime. The prompt text appears in the Wizard, Step 4. Preview.

• The **Web Service out** pane contains the output parameters of the Web Services you create. The output parameters are linked to Result Objects you put in the Query Panel; they are expressed as a result set.

#### Using contexts with Query as a Web Service

You can define a Query that uses the same context. You select the context at design-time and always reuse that context at run-time. Follow the example below to learn how to create a query with a context.

1. Define a Query that requires the selection of a context, such as Sales or Reservations in the Island Resorts marketing database.

| 1. Description       2. Select a Universe       3. Query       4. Preview         Build your query.       Business Objects |
|----------------------------------------------------------------------------------------------------|
| Build your query. Business Objects                                                                                         |
|                                                                                                    |
|                                                                                                    |
|                                                                                                    |
| 🖃 🎭 Island Resorts Marketing 🛛 🔺 👌 Result Objects                                                                          |
| 🛱 🙆 Resort                                                                                                    |
| Country Country Customer                                                                                                   |
|                                                                                                    |
| Service Line                                                                                                    |
| Pakamaa reest                                                                                                    |
| Banamas resort                                                                                                    |
| Filter Objects                                                                                                    |
| Drag and drop an object here to create a condition                                                                         |
| 🖶 🔂 Sponsor                                                                                                    |
| - 🧉 Country of origin                                                                                                    |
| - 🖬 Region                                                                                                    |
| - 🖬 City                                                                                                    |
| 🕀 🧉 Customer                                                                                                    |
| 🖬 Age group                                                                                                    |
| - Y US customer                                                                                                    |
| Young adult                                                                                                    |
| Customer (Dimension) : Customer's last name                                                                                |
|                                                                                                    |
| Cancel < Back Next >                                                                                                    |

- Select the Query Context
  Select context(s) for each available query:
  Queries
  Selected Value(s)
  Context 1
  Sales
  Context Description:
  OK
  Cancel
- 2. Click **Next** to display the Select the Query Context window.

- 3. Of the two available contexts "Reservations" and "Sales", select "Sales".
- 4. Click OK, to display the Preview pane.

| 🕉 Publish Query as a Web Service Wizard 🛛 🔀                                                                                                 |                                                         |             |                                                                                                    |  |  |  |  |  |  |
|----------------------------------------------------------------------------------------------------|---------------------------------------------------------|-------------|----------------------------------------------------------------------------------------------------|--|--|--|--|--|--|
| 1. De:                                                                                                    | 1. Description 2. Select a Universe 3. Query 4. Preview |             |                                                                                                    |  |  |  |  |  |  |
| In this step, you verify a preview of the query build. The result can be changed based on the prompt entered and the user profile security. |                                                         |             |                                                                                                    |  |  |  |  |  |  |
| Unive                                                                                                    | Universe Name Island Reports Marketing                  |             |                                                                                                    |  |  |  |  |  |  |
| Island Hesoits                                                                                                    |                                                         |             | -)//ah Carvina aut                                                                                             |  |  |  |  |  |  |
| Web Service in                                                                                                    |                                                         |             |                                                                                                    |  |  |  |  |  |  |
| Input Parameters                                                                                                    |                                                         | ameters     | Cutput Parameters                                                                                              |  |  |  |  |  |  |
|                                                                                                    |                                                         |             |                                                                                                    |  |  |  |  |  |  |
| This                                                                                                    | Couptru                                                 | Customery I | results                                                                                                    |  |  |  |  |  |  |
|                                                                                                    | Country                                                 | Customer    |                                                                                                    |  |  |  |  |  |  |
|                                                                                                    | France                                                  | Baker       |                                                                                                    |  |  |  |  |  |  |
|                                                                                                    | France                                                  | Kamata      |                                                                                                    |  |  |  |  |  |  |
|                                                                                                    | France                                                  | Larson      | - A Charles and the second second second second second second second second second second second second second |  |  |  |  |  |  |
|                                                                                                    | France                                                  | Макіпо      |                                                                                                    |  |  |  |  |  |  |
|                                                                                                    | France                                                  | MicCarthy   |                                                                                                    |  |  |  |  |  |  |
|                                                                                                    | France                                                  | Cabillar    |                                                                                                    |  |  |  |  |  |  |
|                                                                                                    | France                                                  | Junner      |                                                                                                    |  |  |  |  |  |  |
|                                                                                                    | France                                                  | Weimer      |                                                                                                    |  |  |  |  |  |  |
|                                                                                                    | rrance                                                  | weimar      |                                                                                                    |  |  |  |  |  |  |
|                                                                                                    | 05                                                      | Arai        | ▼                                                                                                    |  |  |  |  |  |  |
|                                                                                                    | Cancel                                                  |             | < Back Publish                                                                                                 |  |  |  |  |  |  |

**Note:** The two contexts do not appear in the Input Parameters list. Once you select the context in the query design step, the selected context is stored in the query definition. At runtime, you cannot select a different context than the one that is saved at design time — in our example "Sales".

# Managing Query as a Web Service

When you launch the Query as a Web Service client tool, the Query Catalog appears on the left side. It shows the queries you created.

| Query as a Web Ser                                                                                                    | rice v2                                                                                                    |       |
|----------------------------------------------------------------------------------------------------|----------------------------------------------------------------------------------------------------|-------|
| Query as a Web Service Catalog                                                                                                    |                                                                                                    |       |
| Herbitoprove<br>Herbitoprove<br>He | Nana: Description:<br>Description:<br>Universe Name Island Resolts Mailating<br>WSDLURE: thtp://mover.org/assert/assertion.com/Conferent/TVVS | 124   |
| New Edit Delet                                                                                                    | Copy Deploy to another server                                                                                                    |       |
|                                                                                                    |                                                                                                    | Close |

In addition to viewing each query property, you can perform the following actions on your queries:

- Edit
- Delete
- Copy
- Deploy to another server

These actions are explained in the sections below.

## Viewing Query as a Web Service properties

#### To view the properties of a Query as a Web Service

 In the Query Catalog, select the Query as a Web Service you want. The properties display on the right side of the panel. 2. To open the WSDL in a web browser, click the WSDL URL.

#### Viewing queries in a web browser

You can also view, in a web browser, your instances of Query as a Web Service.

- > To view available web services in a web browser
- Open a web browser, and go to the following URL:dswsbobje

| Available QaaWS services                         |
|--------------------------------------------------|
| TestJP (wsdl)                                    |
| <ul> <li>Administrator</li> </ul>                |
| <ul> <li>Fri Sep 29 11:43:27 PDT 2006</li> </ul> |
| <ul> <li>eFashion</li> </ul>                     |
| <ul> <li>Dashboard1 (wsdl)</li> </ul>            |
| <ul> <li>Administrator</li> </ul>                |
| <ul> <li>Mon Sep 18 10:58:48 PDT 2006</li> </ul> |
| <ul> <li>Island Resorts Marketing</li> </ul>     |
| <ul> <li>BenchmarkChartData (wsdl)</li> </ul>    |
| <ul> <li>administrator</li> </ul>                |
| <ul> <li>Tue Sep 26 12:12:11 PDT 2006</li> </ul> |
| <ul> <li>Benchmark Universe</li> </ul>           |
| <ul> <li>BenchmarkType (wsdl)</li> </ul>         |
| <ul> <li>administrator</li> </ul>                |
| <ul> <li>Tue Sep 26 12:12:43 PDT 2006</li> </ul> |
| <ul> <li>Benchmark Universe</li> </ul>           |
| <ul> <li>BenchmarkComparison (wsdl)</li> </ul>   |
| <ul> <li>administrator</li> </ul>                |
| <ul> <li>Wed Sep 27 10:14:40 PDT 2006</li> </ul> |
| <ul> <li>Benchmark Universe</li> </ul>           |

## Editing a Query as a Web Service

Editing a Query as a Web Service may change the associated WSDL, and this could break the link that is used by others to communicate with Web Services. It is therefore recommended that you notify users of any changes you make.

- To edit a Query as a Web Service
- 1. In the Query Catalog, select the Query as a Web Service you want to edit.

2. Click Edit.

The Query as a Web Service appears in the Publish Query as a Web Service Wizard.

3. Make the changes you want.

For instructions, see "Creating and Publishing a Query As a Web Service" on page 14.

## Deleting a Query as a Web Service

- To delete a Query as a Web Service
- 1. In the Query Catalog, select the Query as a Web Service you want to delete.
- 2. Click Delete.

## Copying a Query as a Web Service

You must change the name of the Query as a Web Service when you copy it.

- To copy a Query as a Web Service
- 1. In the Query Catalog, select the Query as a Web Service you want to copy.
- 2. Click Copy.

The Query as a Web Service appears in the Publish Query as a Web Service Wizard.

The default name of the copied query is Copy\_<name of original>.

- 3. Change the default name, if you want.
- Pass through the remaining pages of the wizard and, if you want, modify the information.

## Deploying queries to another server

This section explains how to deploy to another server; that is, copy a Query as a Web Service definition from one server to another. For example, you can move a definition from a development server to a test or production server.

Before starting, make sure the universe and users are the same on both machines. Use the Import Wizard or BIAR files to import universes and users. It is important to have the same CUID during Import Wizard operations.

To deploy to another server, you can use:

• the Query as a Web Service client tool

An advantage of this method is that the query will be automatically pointed to the web server on the new system.

- the Import Wizard
- a BIAR file

#### Deploying using the Query as a Web Service client tool

#### To deploy to another server using the client tool

- 1. In the Query Catalog, select the Query as a Web Service whose definition you want to copy.
- 2. Click Deploy.

The Select Your Credentials dialog box appears.

 Complete the information for the system on which you want to deploy the Web Services, and then click OK.

The Query as a Web Service appears in the Publish Query as a Web Service Wizard.

4. Publish the Query as a Web Service to the new system.

For instructions, see "Creating and Publishing a Query As a Web Service" on page 14.

**Note:** Deploying a Query as a Web Service definition to another server automatically changes the WSDL location and the services execution location. You can customize this service-based URL using the wizard. You can also make it dynamic in an Xcelsius project by using the Input Values text box of the Web Services Connectivity. Using this functionality, you can switch a dashboard from development to production by changing this URL.

#### **Deploying using Import Wizard**

To deploy using the Import Wizard, import the Query as a Web Service definition from the source server to the destination server.

- To deploy to another server using the Import Wizard
- 1. Make sure the Import Wizard is installed on both the source and destination server.
- 2. In the CCM of the source server, stop the Central Management System service.
- 3. In the Business Objects installation directory of the server, find and open the QueryAsAWebService.zip file.

- 4. In the ImportWizard folder, find and copy the qaaws.dll file.
- 5. Paste the file into:

```
$INSTALLDIR\BusinessObjects Enterprise
11.5\win32_x86\plugins
```

- 6. Obtain a RegSvr.reg registry entry from either:
  - http://www.kinook.com/Download/RegSvr.reg
  - http://www.devx.com/tips/Tip/19957
- In the Windows Explorer, right-click the qaaws.dll file and point to Register COM Server.

A confirmation message appears.

- 8. Click OK.
- 9. Restart the CMS.
- **10.** Repeat the above procedure on the destination server.
- 11. On the destination server, use the Import Wizard to import the Query as a Web Service defintion from the source server.

Query as a Web Service definitions are considered by the wizard to belong to the object type "application folders and objects."

**12.** After importing, point the newly-deployed query definition to the web server on the destination system.

#### Deploying using a BIAR file

Before you begin:

- Make sure the Import Wizard is installed on both the source and destination server.
- Follow the procedure in "Deploying using Import Wizard" on page 23 to copy and register the qaaws.dll file.
- To deploy to another server using a BIAR file
- 1. Open the Import Wizard on the source server.
- 2. After logging in to the source CMS, select the target BIAR file to which you will export the definitions.
- In the Select Objects to Import dialog box, select Import folders and objects > Import application folders and objects.
- 4. In the Select Application Folders and Objects dialog box, select the Query as a Web Service definitions you want.
- 5. Continue through the remaining steps of the Import Wizard.

- 6. Open the Import Wizard on the destination server.
- 7. In the Source Environment dialog box, select the BIAR file to which you exported the definitions.
- 8. Log into the destination CMS.
- In the Select Objects to Import dialog box, select Import folders and objects > Import application folders and objects.
- **10.** In the Select Application Folders and Objects dialog box, select the Query as a Web Service definitions you want.
- **11.** Continue through the remaining steps of the Import Wizard.
- **12.** After importing, point the newly-deployed query definition to the web server on the destination system.

## Setting advanced parameters

You can set several advanced parameters. To access the dialog box click the **Advanced parameters** button on the bottom left of the 1. Description page of the Publish Query as a Web Service Wizard.

| Advanced parameters          |           |
|------------------------------|-----------|
| Web Service base URL:        |           |
| http://qaaws\$8080/dswsbobje |           |
| Session Time-out in seconds: |           |
| 60 🗧                         |           |
| Authentication mode:         |           |
| secEnterprise                |           |
|                              |           |
|                              | OK Cancel |

#### Web Service base URL

Reverse proxy is a network address translation of a machine from a URL in a given network to a URL in another network, usually an external network like the public internet.

#### Example: Using the base URL technique

A server called myserver.company.com within a company network could be called: www.mycompany.com in the external network.

To support such a deployment, you must set up a Web Services base URL. The base URL contains the external URL from which you want your Web Service to be accessible, for example www.mycompany.com/dswsbobje/. To use Query as a Web Service client tool with a reverse proxy Web Server, see "Configuring Query as a Web Service Client to connect to a reverse proxy web server" on page 10.

#### Session time-out in seconds

To improve the performance of Query as a Web Service, particularly the cascading call scenario, the user's connection to the server is cached by the web service provider. You can configure session time-out (in seconds) for each Query as a Web Service connection. The default is 60 seconds.

For example, if a given user login calls *service 1* and then under 60 seconds calls *service 2* with the same login (identical username and password), the server reuses the same connection and reinitializes the session time-out.

#### Authentication mode

Authentication mode is the type of directory against which the BusinessObjects XI R2 platform validates the login. Examples include Enterprise, LDAP, Windows AD, and SAP.

You can set the authentication mode so that it will be defined according to the service, or by the consumer:

Service

You, as administrator, select the authentication directory; all users subsequently accessing the service authenticate on this directory (except for the sessionID option).

All authentication directories supported by the server are available for selection in the Authentication Mode drop-down list.

Consumer defined

The consumer of the query selects the authentication mode as an input parameter called authenticationType.

## **Query Panel options**

You can set several options for the Query Panel in the Options dialog box.

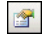

To access the dialog box, click the **Options** icon in the Query Panel of the Publish Query as a Web Service Wizard.

| Duplicate Rows         |    |
|------------------------|----|
| Max. Fetched Time (s): | -1 |
| Max. Rows Fetched:     | -1 |

#### **Duplicate rows**

By default, the query will not return duplicate rows (this is different than in earlier versions). If you want duplicate rows, select this check box.

#### **Reset context on refresh**

Clear this check box if you don't want the context to be displayed.

#### Max. fetched time

Enter the maximum date fetch time, in seconds. The default value "-1" means that this option is deactivated and the universe connection will be taken into account.

#### Max. row fetched

Enter the maximum number of rows to fetch. The default value "-1" means that this option is deactivated and the universe connection will be taken into account.

# **Consuming a Query as a Web Service**

There are several ways to consume a Query as a Web Service:

- via WSDL
- in Crystal Xcelsius
- in Crystal Reports
- in Microsoft Office InfoPath

## WSDL

WSDL is an XML-based description of how to communicate using the web service; that is, the protocol bindings and message formats required to interact with the Web Services listed in its directory.

The supported operations and messages are described on a high level and then bound to a concrete network protocol and message format. WSDL is often used in combination with SOAP and XML schema to provide Web Services via the Internet.

A client program connecting to a web service can read the WSDL to determine what functions are available on the server.

To find the WSDL for a Query as a Web Service, select it in the Query Catalog.

## **Crystal Xcelsius**

To consume a Query as a Web Service inside Crystal Xcelsius, use the Web Service Connector.

The Web Service Connector component allows a Flash document created in Xcelsius to communicate with Query as a Web Service via SOAP, using point and click. The Xcelsius Flash document is self-contained and communicates with the web service to display data visually. The only prerequisite is that there be a SOAP-based web service available to the Flash document.

The Web Service Connector component, when activated, creates a SOAPbased message (basically an XML document) and sends it to the web service. The web service responds with a SOAP-based message of its own. The Web Service Connector component then sends this data to all the other components, resulting in a live visual representation of your data. There are many public Web Services available, and many different toolkits and packages for SOAP-based Web Services. Using public Web Services and packages that already have a web service on top is easy. You need only a WSDL document for the web service. For Query as a Web Service, you can find the WSDL in the properties of each web service by selecting it in the Query Catalog.

See the Crystal Xcelsius User Guides for more information.

#### **Cross-domain issue**

After downloading the Xcelsius widget via the web, you may encounter difficulty retrieving data with the Query as a Web Service client tool if the Flash and the client tool come from different web domains.

This occurs for security reasons related to Macromedia Flash. The Flash displayed in a browser is not permitted to access data residing outside the web domain from which the Flash file format (SWF) originated.

The solution depends on whether your Xcelsius server and the Query as a Web Service client tool are on the same or different machines.

#### Same machine

Open the Optional Parameters dialog box (see "Web Service base URL" on page 25), and modify the Web Service Base URL so that it matches the web domain from which you downloaded Xcelsius.

#### **Different machines**

For instructions, go to:

http://www.adobe.com/cfusion/knowledgebase/index.cfm?id=tn\_14213

#### Selecting the web service

Selecting the web service involves pointing the Web Service Connector component to the WSDL document.

- To select the web service
- 1. When working on an Excel spreadsheet, double-click the Web Service Connector component to open the Properties panel.
- 2. Click Select Web Service.

The Select Web Service dialog box appears.

- 3. In the WSDL URL box, type or paste the location of the WSDL document.
- 4. Click Submit.

If there was an error, the WSDL document may not be fully validated or it may not meet requirements of the Web Service Connector component.

- In the Methods list, select the method you want to bind with.
   For a given web service, you can bind to only one method per component.
- Click OK.

The input and output messages are now available for you to tie to your data.

#### Input messages

For input messages, only elements can be tied to data.

Use the "-" button to remove folders and elements. This prevents the folder or field from being sent in the message.

The "+" button can be used to add a folder or a repeating element.

#### **Output messages**

For output messages, both elements and folders can be tied to data.

Selecting a folder displays the number of columns in that folder. When you tie this to data, each element in the folder is assigned to a column in the order the elements appear.

Selecting fewer columns limits the data that is bound to the number of columns that you select. Selecting additional columns inserts blank columns. If an element is repeating underneath the folder, only the first element will be mapped to the column. The folders underneath the selected folder cannot be mapped.

Use the "-" button to remove unnecessary elements. This contracts the view of the tree and may reduce processing time in the Flash document.

#### Authentication in Xcelsius

Xcelsius provides an authentication mechanism that enables you to avoid logging into InfoView twice with the same session ID.

Keep in mind the following rules if you customize authentication:

- An existing session ID is used only if the user name and password are blank (if they are not hard coded or not passed as input values captured by a dialog). This occurs when Query as a Web Service is running in InfoView or Dashboard Manager.
- If the user name and password are *not* blank, then use these values to authenticate the user. No session is created. This is the most scalable scenario and is the preferred option for large-scale usage.

 If there is no pre-existing session (and username and password are blank), Xcelsius displays the standard security dialog, in which a session is created. This occurs when Xcelsius designers do not build their own security dialog.

#### **Best practices**

Best practises when using Xcelsius and Query as a Web Service are different than those frequently used for reporting.

In reporting, queries often fetch hundreds or thousands of rows. In addition, Business Objects reporting products display content as well as store and process it.

This is not the case with Xcelsius, which is a visualization tool that requires all data it displays to be delivered to it, presentation-ready, by the queries it runs.

As a result, here are some best practices for building Xcelsius solutions that fully leverage BusinessObjects Enterprise and the semantic layer:

- Fetch only the data you need for the display component, at that particular point in the users viewing sequence, and no more. Do not "overfetch."
- Fetch the data you need at the level of aggregation you need it at, and not lower.
- Highly parameterize and/or highly aggregate every query in the model in order to reduce result set size.
- Enable Drilling to Detail by passing the parent selection into a child query that uses the selection as input.
- Build more queries containing fewer rows and columns, instead of the opposite (building fewer queries containing more rows and columns). Models perform better as a result.
- Perform the bulk of the calculation logic in the database or universe, not the Excel layer. Models perform better as a result.
- Optimize the underlying database for pure query speed, modeling it for the dashboard solution it needs to support. If the database is too slow, build another, better and faster one (or use a cube).
- Do not retrieve more than 500 rows in a single Query as a Web Service.
   Flash cannot handle result sets much larger than this. Find a way to parametrize the query.
  - If requirements call for more than 500 rows, form an OpenDoc URL and use a URL Link component to pass the request to a prompted Web Intelligence or Crystal Report.

## **Crystal Reports**

This section explains how Crystal Reports can consume Query as a Web Service as a data source.

- To consume a Query as a Web Service in Crystal Reports
- 1. In the Crystal Reports Standard Report Creation Wizard, on the Data page, create a new XML connection.
- 2. In the XML Type and Location page of the XML dialog box, select Use Web Server Data Source, and then click **Next**.

The Web Services Location page appears.

 In the HTTP WSDL URL field, type the WSDL of the selected Query as a Web Service.

The Authentication page appears.

- Set Basic authentication (if you haven't already), and then click Next. The Web Service, Port, and Method page appears.
- Complete the information, and then click Finish. The Enter Values dialog box appears.
- 6. Set the Web Services parameters with login, password, and prompts, and then click **OK**.

The Data page of the Standard Report Creation Wizard re-appears.

- Select runQueryAsServiceResponse/table/row. and then click Next. The Fields page appears.
- Select the field to build your query on, and then click Next. A report is created.
- 9. Refresh the report.

The correct parameters are shown in the report.

## **Microsoft Office InfoPath**

This section explains how Microsoft Office InfoPath can consume Query as a Web Service as a data source.

- To consume a Query as a Web Service in InfoPath
- 1. In InfoPath, access the Design a Form task list.
- 2. Click New From Data Connection.

The Data Connection Wizard appears.

- 3. Select Web Service, and then click Next.
- 4. Select Receive and Submit Data, and then click Next.
- 5. Type or browse for the WSDL file, and then click **Next**.
- 6. Select the web service operation, and then click **Next**.
- 7. Enter a name for the data connection, and then click **Next**.
- Type or browse for the web service you want users to submit their forms to, and then click Next.

The Parameters page appears.

| Data Connection Wiz | ard                                                                     |                                                                                           |                                                                                                 | ×                     |  |
|---------------------|-------------------------------------------------------------------------|-------------------------------------------------------------------------------------------|-------------------------------------------------------------------------------------------------|-----------------------|--|
|                     | The submit operation<br>fields or groups in you<br>parameter requires a | for the Web service require<br>ur form provide the data for<br>n entire XML document, you | es the following parameters. Spe<br>these parameters. If the Web s<br>can specify that as well. | cify which<br>service |  |
|                     | Parameters:                                                             |                                                                                           |                                                                                                 |                       |  |
|                     | Parameter                                                               | Туре                                                                                      | Element                                                                                         |                       |  |
|                     | s0:login                                                                | string                                                                                    |                                                                                                 |                       |  |
|                     | s0:password<br>s0:State                                                 | string<br>string                                                                          |                                                                                                 |                       |  |
|                     | Parameter options                                                       |                                                                                           |                                                                                                 |                       |  |
|                     | Submit the following data for the selected parameter:                   |                                                                                           |                                                                                                 |                       |  |
|                     | O Field or group:                                                       |                                                                                           |                                                                                                 |                       |  |
|                     | Include:                                                                | Text and child elements o                                                                 | nly                                                                                             |                       |  |
|                     | 💿 Entire form (XML                                                      | document, including proces                                                                | ssing instructions)                                                                             |                       |  |
|                     | Submit <u>d</u> ata as a                                                | a string                                                                                  |                                                                                                 |                       |  |
|                     | Note: Digitally s                                                       | igned data must be submitte                                                               | ed as a string to preserve white                                                                | spaces.               |  |
|                     |                                                                         |                                                                                           |                                                                                                 |                       |  |
|                     |                                                                         |                                                                                           |                                                                                                 |                       |  |
|                     |                                                                         |                                                                                           | < Back Next >                                                                                   | Cancel                |  |

- 9. For each parameter, select Entire Form, and then click Next.
- Type a name for the data connection submitting data, and then click Next.

The data form appears on the left, and the data source on the right.

**11.** Build the form, and then click **Run Query**.

# Limitations

You may encounter certain limitations when using Query as a Web Service. These can occur when creating a query, or at run-time.

## When creating a query

- Multi-cubes cannot be used
- Combined queries and subqueries cannot be used
- IndexAware prompts are not implemented

Also, keep in mind that the name of the Web Service and its metadata is encoded to support various programming languages (such as C#, Java, C++, VB, Flash).

## At run-time

• Object restrictions cannot be used